### FLUXO DE DISSERTAÇÕES E TESES

### **TUTORIAL**

## **PRÓ-REITORIA DE PÓS-GRADUAÇÃO**

VERSÃO 4 - 2017

# ÍNDICE

└→ CLIQUE NO TÓPICO DESEJADO PARA SER REDIRECIONADO À PÁGINA CORRESPONDENTE

- INTRODUÇÃO
- METODOLOGIA
- **SOBRE O FLUXO** 
  - ► REQUISITOS MÍNIMOS
  - ➡ SOLICITAÇÃO E DEFESA
  - ➡ HOMOLOGAÇÃO E PUBLICAÇÃO
- MACROPROCESSO
- ACESSO AO SISTEMA
- HOMOLOGAR DISSERTAÇÕES/TESES
  - **→ STATUS**

- ► AÇÕES
  - **→ DOCUMENTOS**
  - ➡ HISTÓRICO DE ATUALIZAÇÕES
  - ↓ ATUANDO
  - SOLICITAR CORREÇÕES
  - → HOMOLOGAR
  - ➡ ACEITAR HOMOLOGAÇÃO
- DELIBERAÇÃO
- CONCLUSÃO

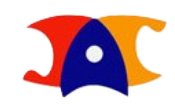

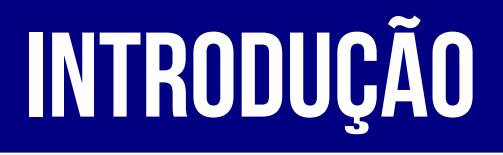

O Fluxo de Defesa, Homologação e Publicação de Dissertações e Teses tem como objetivo reduzir a burocracia e os erros decorrentes da natureza manual do trabalho, por meio da automatização e padronização dos processos. Desta forma, agregando mais valor aos recursos materiais e humanos, garantimos a disponibilização das produções acadêmicas com mais agilidade e qualidade.

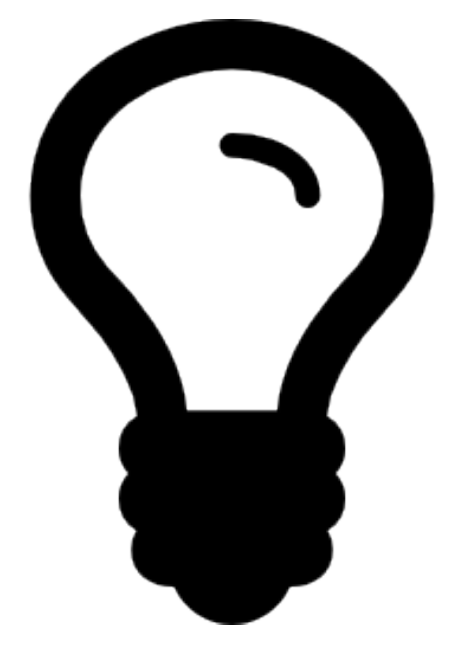

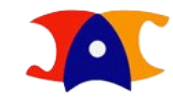

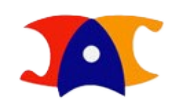

## METODOLOGIA

O Fluxo foi redesenhado a partir dos ritos e reflexões pertencentes à metodologia BPM pela Diretoria Acadêmica em parceria com a Pró-Reitoria de Desenvolvimento Universitário e consultoria da ELOgroup.

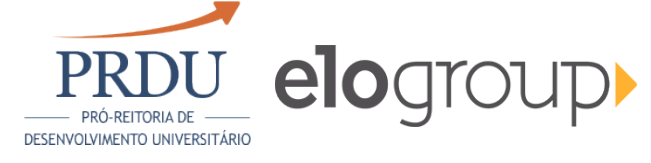

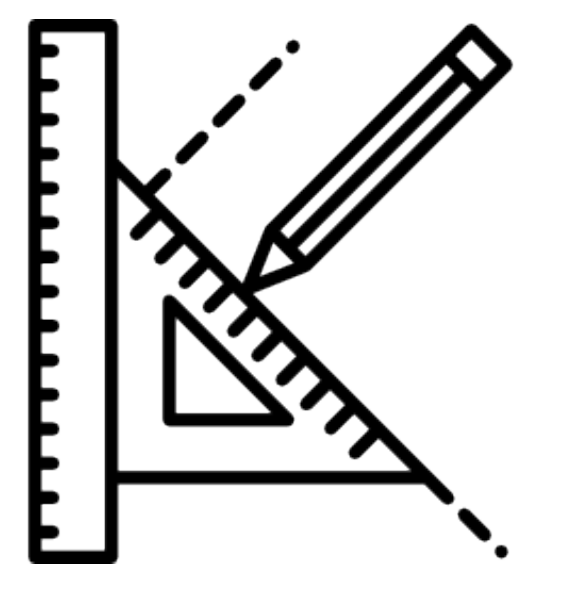

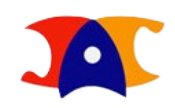

## **SOBRE O FLUXO**

Os novos procedimentos foram pensados de forma que todo Fluxo ocorra de forma linear, com etapas bem definidas, atendendo aos requisitos e prazos estabelecidos pelo Regimento Geral da Pós-Graduação. São elas:

- Requisitos Mínimos
- Solicitação e Defesa
- Homologação e Publicação

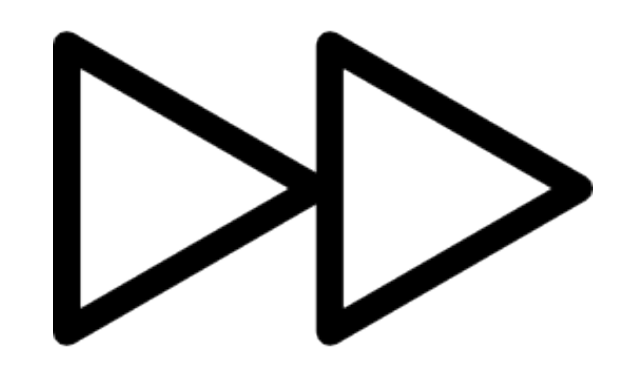

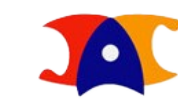

### SOBRE O FLUXO

## **REQUISITOS MÍNIMOS**

São os procedimentos comuns a todos os programas de pós-graduação *stricto sensu*, como Proficiências, Qualificações, Cumprimento de Créditos e Tempo Mínimo de Curso, e procedimentos específicos, como número mínimo de artigos publicados, parecer do conselho de ética, entre outros.

#### **SOBRE O FLUXO**

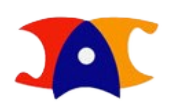

## SOLICITAÇÃO E DEFESA

Uma vez que os Requisitos Mínimos foram atendidos e registrados pela Unidade, o aluno se torna apto a solicitar sua defesa, que será encaminhada à secretaria, orientação e coordenação geral para validação. Sendo aceita, o sistema permitirá gerar os documentos referentes ao dia da defesa, como cartas-convite e ata, e aguardará o registro do resultado. Após a aprovação ou aprovação condicional, o aluno deverá fazer o upload da versão final de sua dissertação/tese, que será avaliada novamente pela secretaria e orientação e será encaminhada para Homologação e Publicação. Em caso de reprovação, o aluno será desligado e terá seu fluxo interrompido.

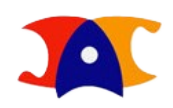

### SOBRE O FLUXO HOMOLOGAÇÃO E PUBLICAÇÃO

A Pró-Reitoria de Pós-Graduação receberá a versão final aprovada pela Unidade e fará as avaliações pertinentes, podendo devolvê-la caso haja correções a serem feitas. Uma vez homologada, a dissertação/tese será encaminhada à Diretoria de Tratamento da Informação – Sistema de Bibliotecas da Unicamp para disponibilização em acervo digital, conforme autorização de publicação selecionada pelo aluno no ato da solicitação da defesa.

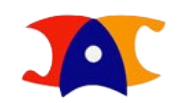

### MACROPROCESSO

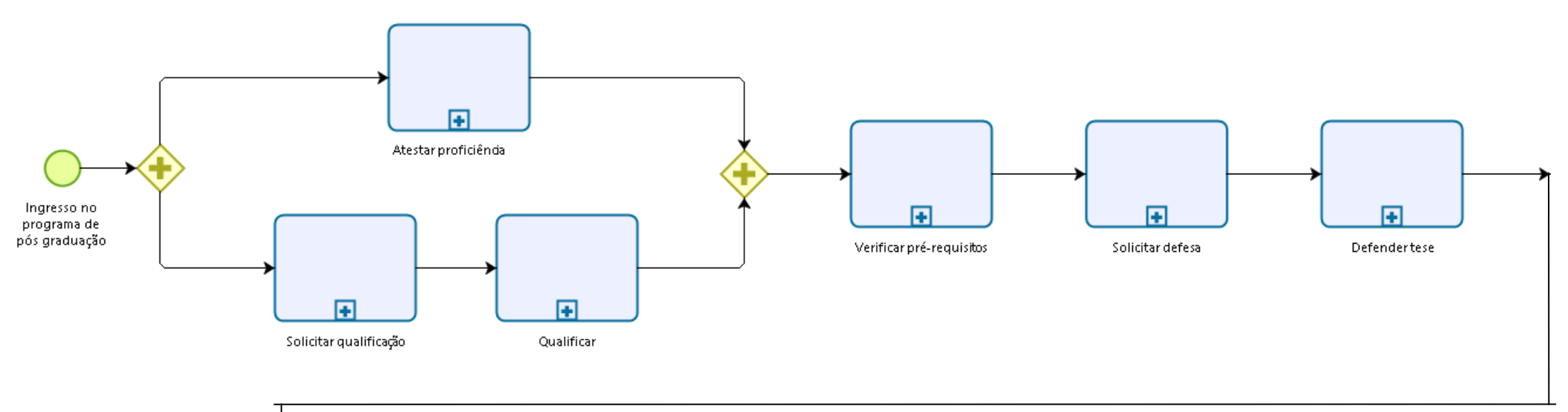

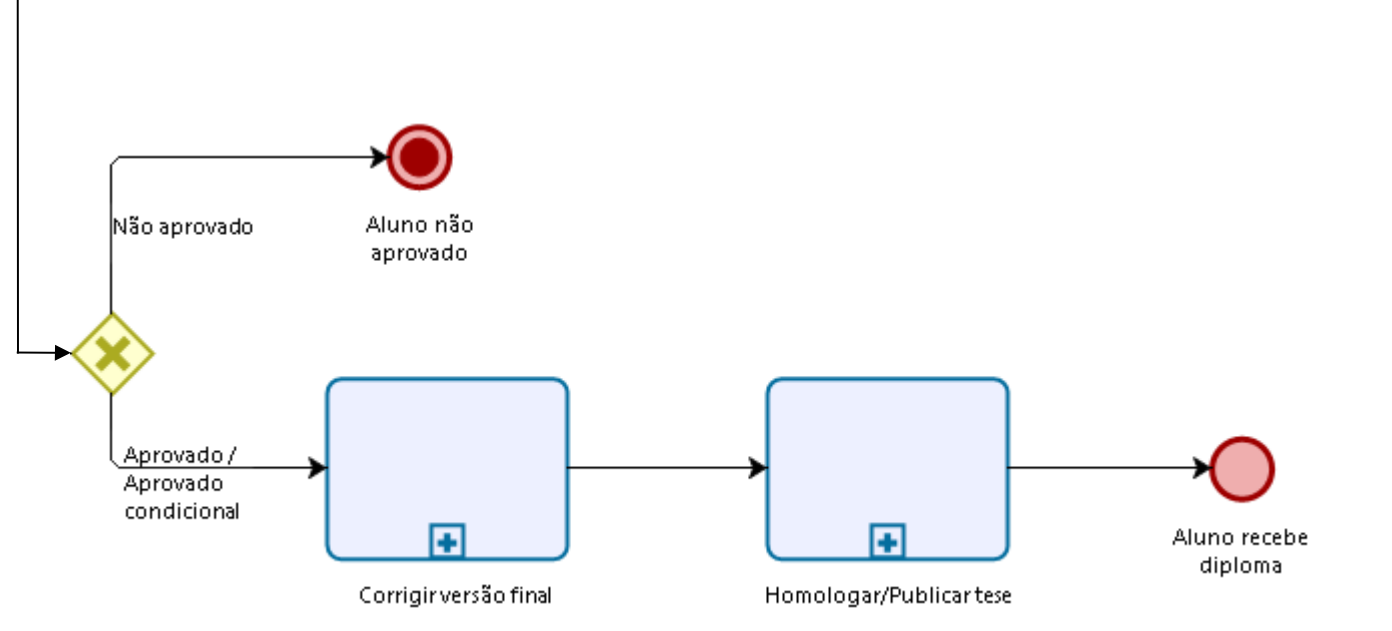

### O Fluxo de Dissertações e Teses está hospedado no Sistema de Gestão Acadêmica (SIGA).

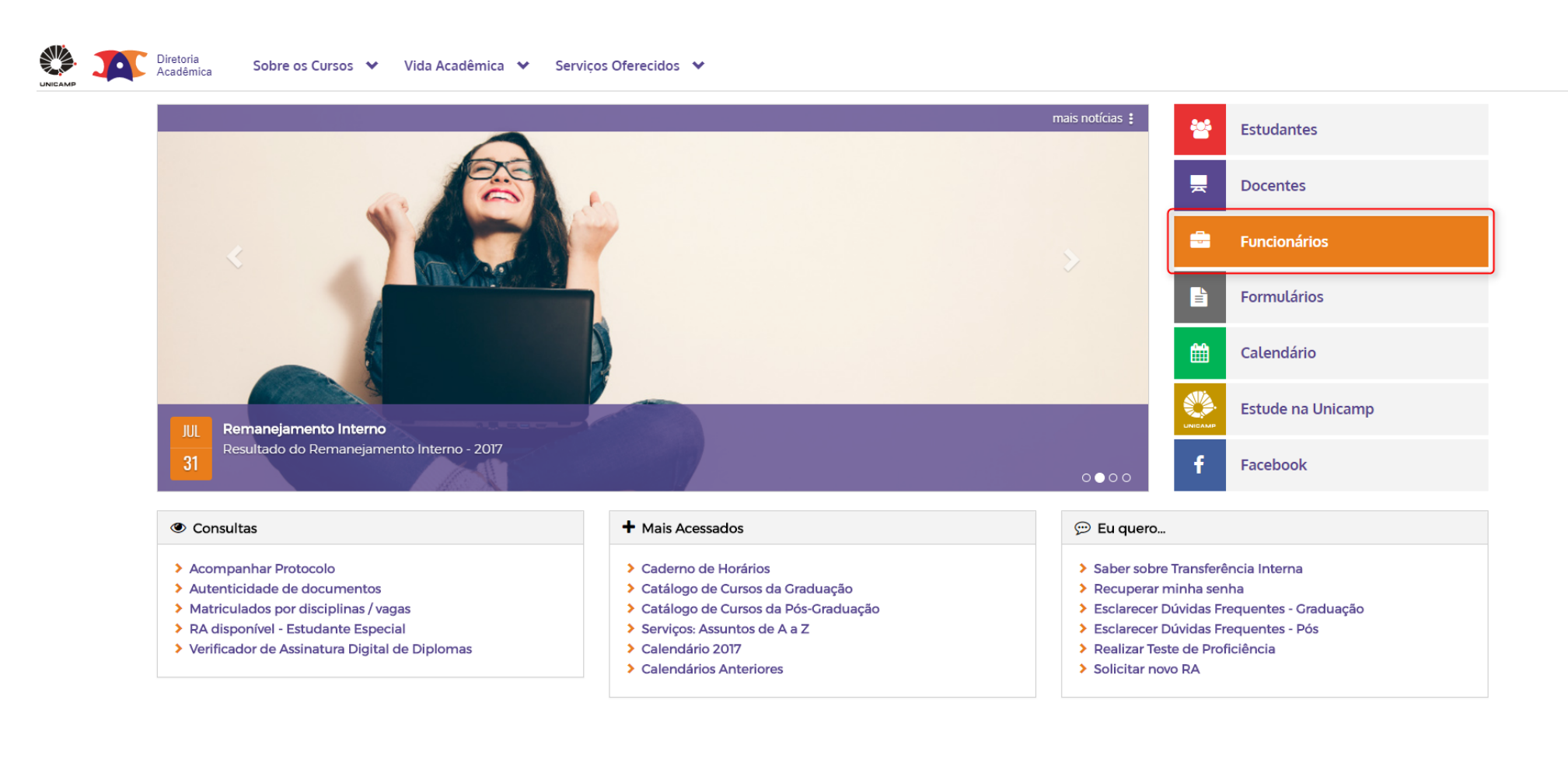

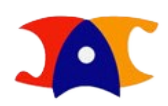

### ► DAC > FUNCIONÁRIOS > SIGA

|         | Diretoria |
|---------|-----------|
| ~       | Academica |
| INICAMP |           |

Diretoria

**A**D

Sobre os Cursos 🗙 🛛 Vida Acadêmica 😒 🛛 Serviços Oferecidos 😒

| [0] | Serviços Acadêmicos                                                                                                    | =                | SIGA - Sistema de Gestão<br>Acadêmica                                                                              | Ą,      | Alteração de Matrícula                                                        |             | Caderno de Horários                                                                                                    |
|-----|----------------------------------------------------------------------------------------------------|------------------|----------------------------------------------------------------------------------------------------|---------|-------------------------------------------------------------------------------|-------------|----------------------------------------------------------------------------------------------------|
| •   | Registrar notas/frequência<br>Consulta/emissão de documentos de aluno<br>Autorização de acesso de aluno                                     | *<br>*<br>*<br>* | Cadastro<br>Ingresso<br>Vida Acadêmica<br>Catálogo<br>Fluxo de Dissertações e Teses<br>Oferecimento de Disciplinas | •       | Alterar matrícula<br>Acompanhar pedido de alteração<br>Relatório de matrícula | 0<br>0<br>0 | Graduação e Pós-Graduação<br>Disciplinas oferecidas no semestre<br>Equivalência/continência<br>Atividades multidisciplinares |
|     | Teste de Proficiência                                                                                                    | Ţ.               | GED - Ger. Eletrônico de<br>Documentos                                                                             | 2+      | Solicitação de Acesso                                                         | Þ           | SIGAD                                                                                                    |
| •   | Composição de disciplinas conjunto<br>Oferecimentos e alunos inscritos<br>Inscrever/validar inscrição de alunos<br>Emitir lista de presença | ۲                | Documentos acadêmicos                                                                                              | ۰       | Solicitação de username - SiSe                                                | ۲           | Tramitação de processos                                                                                                    |
| 0   | Controle Geral                                                                                                    | Ţ                | Intranet                                                                                                    | <b></b> | Agenda da Revalidação                                                         | <b>a</b> =  | Portal TUI                                                                                                    |
| •   | Acesso a funcionários autorizados da DAC<br>Tramitação de protocolos                                                                        | •                | Acesso a funcionários autorizados da DAC<br>Compras                                                                | ۲       | Acesso a funcionários autorizados da DAC                                      | •           | Acesso a funcionários autorizados da DAC<br>Requisição de RA<br>Acompanhamento de pedidos                                    |

### ► DAC > FUNCIONÁRIOS > SIGA > IDENTIFICAÇÃO DO USUÁRIO

© 2016 Unicamp/Diretoria Acadêmica - Todos os direitos reservados.

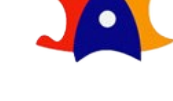

v6.23.0 r17064 d201607221737

### ► DAC > FUNCIONÁRIOS > SIGA > IDENTIFICAÇÃO DO USUÁRIO > VIDA ACADÊMICA/HISTÓRICO ESCOLAR > HOMOLOGAÇÃO DA DISSERTAÇÃO/TESE

Legenda Sair do sistema Sistema de Gestão Acadêmica /ida Acadêmica/Histórico Escolai Matrícula Catálogo/Horário Consultas/Documentos Administração Cadastros Ingresso Sua sessão expira em: 29min43 Vida Acadêmica Siga - Sistem lica Histórico Escolar Este novo sistema Teses/Dissertações Homologação da Tese / Dissertação Cadastro de alunos que permite a conferência e atualização dos dados cadastrais do alu Ingresso na Pós - que permite a inscrição, avaliação e matrícula de candidatos nos cursos de pós-graduação via WEB. Ingresso do Vestibular COMVEST - que recebe a inscrição via arquivo, permite matricular candidatos e gera seus documentos de ingresso via WEB.

Ingresso do Estudante Especial - que permite a inscrição em disciplinas isoladas via WEB.

Integração com outros sistemas - através de serviços web.

Registro e gerenciamento da vida acadêmica - que permite a expedição de diplomas e certificados com assinatura digital, atualização de dados do histórico, aproveitamentos de estudos e de créditos.

© 2016 Unicamp/Diretoria Acadêmica - Todos os direitos reservados.

1

vdev\_fluxo\_teses r17080 d201607261115

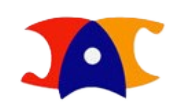

## HOMOLOGAR DISSERTAÇÕES/TESES

A página inicial contém todas as ferramentas necessárias. Uma vez logado no sistema, ela apresentará, como default, o status Pendente, que contém as dissertações/teses que estão aguardando homologação no ano presente, de onde já é possível começar a atuar.

| resso Cadastros Vida Aca                                                          | dêmica/Histórico Escolar Mat | trícula Catálogo/Horário                                                                                                    | Consultas/Documentos                            | a Administração                                             |                                                                                                    |                                                                                                    |                       |
|-----------------------------------------------------------------------------------|------------------------------|----------------------------------------------------------------------------------------------------|-------------------------------------------------|-------------------------------------------------------------|----------------------------------------------------------------------------------------------------|----------------------------------------------------------------------------------------------------|-----------------------|
| Bem Vindo ao Fluxo<br>Buscar por:<br>© R.A.<br>© Nome<br><u>RA</u> :<br>Pesquisar | o de Teses e Disserta        | ções - Homologaç<br>Níveis<br>Todos •<br>Coordenadoria<br>Selecione uma opção<br>Status<br>Pendente •<br>Ano da defesa<br>2016 | ão<br>Pende<br>Atuan<br>Pende<br>Pende<br>Pende | Todos  Todos Todos Doutorado Mestrado Mestrado Profissional | Selecione uma d<br>Selecione uma d<br>CESET - Comiss<br>DOS - Subcomis<br>DOS - Subcomis<br>DOS - Subcomis<br>DOS - Subcomis<br>DOS - Comissã<br>DOS - Comissã<br>DOS - Comissã<br>DOS - Comissã<br>DOS - Subcomis<br>FCM - Subcomis<br>FCM - Subcomis<br>FCM - Subcomis<br>FCM - Subcomis<br>FCM - Subcomis<br>FCM - Subcomis<br>FCM - Subcomis<br>FCM - Subcomis<br>FCM - Subcomis<br>FCM - Subcomis<br>FCM - Subcomis<br>FCM - Subcomis<br>FCM - Subcomis<br>FCM - Subcomis<br>FCM - Subcomis<br>FCM - Subcomis | popção popção popção popção participa de la constructiva de la constructiva de la construcctiva de la constructiva de la constructiva de la constr | sessão expira em: 24n |
| /ocê tem 0 teses/dis                                                              | sertações aguardando         | homologação!                                                                                                    | Homo                                            | ogaçao                                                      |                                                                                                    |                                                                                                    |                       |
| Data Defesa 🜢                                                                     | R.A. +                       | Nome +                                                                                                    | Unidade <del>\$</del>                           | Nível ¢                                                     | Status ÷                                                                                                    | Data Homologação <del>\$</del>                                                                                                    | Ações 🗧               |

### HOMOLOGAR DISSERTAÇÕES/TESES

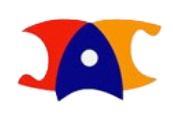

## **STATUS**

Pendente de Homologação - Este filtro, que também é o default do sistema e está relacionado à contagem, leva às dissertações/teses que foram enviadas pelas unidades e ainda não tiveram seu processo de homologação iniciado.

Pendente (Devolvido pela PRPG / Pró-Reitor) – Neste filtro estão presentes as dissertações/teses que foram analisadas e necessitaram de alguma correção por parte da unidade ou do aluno e, após atenderem o que foi solicitado pelo Pró-Reitor ou pelos demais atuantes, estão disponíveis para homologação novamente.

Atuando - Acesse as dissertações/teses que foram sinalizadas pelo responsável para que os demais saibam que essa homologação já está sendo providenciada.

Homologado - Este filtro permite acessar as homologações já finalizadas, para consulta ou reimpressão da deliberação.

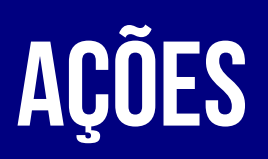

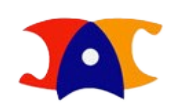

Todas as atuações estão representadas por um ícone na coluna de Ações:

Download - Baixe o arquivo PDF da versão final da dissertação/tese disponibilizada nela Unidade;

Documentos - Acesse os documentos pessoais e acadêmicos do aluno;

Atuando - Atualize o status para que os demais saibam que determinada dissertação/tese já está sendo analisada;

Histórico de Atualizações - Confira o caminho percorrido pela dissertação/tese e usuários que atuaram;

Homologar Dissertação/Tese - Homologue e encaminhe para aprovação do Pró-Reitor; Solicitar Correção (PRPG / Pró-Reitor) - Devolva à Unidade solicitando que correções sejam feitas;

Aceitar Homologação (Pró-Reitor) - Finalize a etapa de homologação e gere a deliberação com autenticação eletrônica.

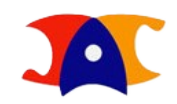

### DOCUMENTOS

Bem Vindo ao Fluxo de Dissertação/Tese - Homologação

| Buscar por:<br>R.A.<br>Nome<br>* RA:          |         |                               | Documento<br>Docume | is<br>into ¢                            |           | Níveis<br>Todos ▼                        | × | -                  | ¥                    |                       |            |  |
|-----------------------------------------------|---------|-------------------------------|---------------------|-----------------------------------------|-----------|------------------------------------------|---|--------------------|----------------------|-----------------------|------------|--|
| Describes                                     |         |                               | Ata de De           | Ata de Defesa Submetida pela Secretaria |           |                                          |   |                    |                      |                       |            |  |
| resquisar                                     |         |                               |                     | Certificados de Participação            |           |                                          |   |                    |                      |                       |            |  |
| Você tem 21 dissertações/teses aguardando hom |         |                               |                     |                                         |           |                                          |   |                    |                      |                       |            |  |
| Data de Defesa 🖨                              | R.A. \$ | Nome ¢                        | Certificad          | os de Participaçã                       | 0         |                                          |   | ição <del>\$</del> | Data para Publicação | Usuário <del>\$</del> | Ações      |  |
| 11/12/2016                                    | 109159  | Bianca de Oliveira Pelici     | Certificad          | os de Participaçã                       | 0         |                                          |   |                    |                      | caparada              |            |  |
| 14/02/2017                                    | 144149  | César Henrique Córdova Quiroz | Certificad          | os de Participaçã                       | 0         |                                          |   |                    |                      | kurka                 | 🙏 💷 🐉<br>© |  |
| 25/12/2016                                    | 10969   | Dagoberto Gregorio            | Certificad          | Certificados de Participação            |           |                                          |   |                    |                      | caparada              | 🙏 🛤 🐉<br>© |  |
| 23/12/2016                                    | 115662  | Daniela Andrade Damasceno     |                     | FEM                                     | Doutorado | Versão Final Validada pelo<br>Orientador |   |                    |                      | caparada              | 🙏 💷 🐉<br>© |  |
| 22/02/2017                                    | 60016   | Danilo Beli                   |                     | FEM                                     | Doutorado | Versão Final Validada pelo<br>Orientador |   |                    |                      | caparada              | 🙏 🛤 🐉<br>© |  |

Sua sessão expira em: 29min22

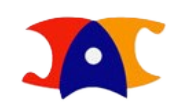

### AÇÕES HISTÓRICO DE ATUALIZAÇÕES

#### Bem Vindo ao Fluxo de Dissertação/Tese - Homologação

Buscar por: Níveis Todos 🖲 R.A. • Históricos Х Nome ٠ \* <u>RA</u>: Usuário ¢ Comentário \$ Fase 🔶 Status ¢ Arquivos 🗢 Versão Final Validada pelo Dissertação/Tese caparada Pesquisar Orientador Versão Final Dissertação/Tese map Validada pela Secretaria Você tem 21 dissertações/teses aguardando ho Coordenador ogação 🖨 Data de Defesa 🛊 R.A. \$ Nome 🖨 para Publicação 🖨 Usuário 🖨 Acões 🖨 Validou Pedido de Dissertação/Tese mlb Defesa 1 💷 🔊 11/12/2016 Bianca de Oliveira Pelici 109159 caparada Orientador Validou Dissertação/Tese caparada Pedido de Defesa <mark>ار</mark> ک 💻 😞 Secretaria Validou 14/02/2017 144149 César Henrique Córdova Ouiroz kurka Dissertação/Tese map Pedido de Defesa Aluno Solicitou <mark>ار</mark> ک 💷 😓 109159 25/12/2016 10969 Dagoberto Gregorio Dissertação/Tese caparada Defesa Versão Final Validada pelo <mark>↓</mark> ⊘ 💻 😓 23/12/2016 115662 Daniela Andrade Damasceno FEM Doutorado caparada Orientador Versão Final Validada pelo <mark>ار</mark> ک 💷 凝 FEM 22/02/2017 60016 Danilo Beli Doutorado caparada Orientador

Sua sessão expira em: 29min22

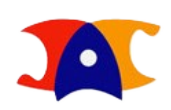

### ATUANDO

Uma vez atualizado o status, os demais atuantes que possuem acesso ao sistema de homologação saberão que tal dissertação/tese já está sendo analisada. A forma como a análise é realizada continua sendo um critério interno, porém, o novo sistema já garante algumas informações com precisão, como os dados cadastrais, composição da comissão julgadora de acordo com o regimento e a ausência da pendência de documentos, não sendo necessária a reconferência. Determinada dissertação/tese permanecerá vinculada ao seu usuário até que seja concluída a análise e homologue ou solicite correções à unidade.

**ATUANDO** 

#### Bem Vindo ao Fluxo de Dissertação/Tese - Homologação

| Buscar por:<br>R.A. |  |
|---------------------|--|
| O Nome              |  |
| * <u>RA</u> :       |  |
|                     |  |
| Pesquisar           |  |

| Todos 🔻                 |   |
|-------------------------|---|
| Coordenadoria           |   |
| Selecione uma opção     | Ŧ |
| Status                  |   |
| Pendente de Homologação | • |
| Ano da defesa           |   |
|                         |   |

#### Você tem 21 dissertações/teses aguardando homologação!

| Data de Defesa 🖨 | <b>R.A.</b> ¢ | Nome ¢                        | Unidade <del>\$</del> | Nível <del>\$</del> | Status ¢                                 | Data de Homologação <del>\$</del> | Data para Publicação <del>\$</del> | Usuário <del>\$</del> | Ações                       |
|------------------|---------------|-------------------------------|-----------------------|---------------------|------------------------------------------|-----------------------------------|------------------------------------|-----------------------|-----------------------------|
| 11/12/2016       | 109159        | Bianca de Oliveira Pelici     | FEM                   | Doutorado           | Versão Final Validada pelo<br>Orientador |                                   |                                    | caparada              | A 🛤 <mark>&amp;</mark><br>O |
| 14/02/2017       | 144149        | César Henrique Córdova Quiroz | FEM                   | Doutorado           | Versão Final Validada pelo<br>Orientador |                                   |                                    | kurka                 | 📥 🛤 🐉<br>O                  |
| 25/12/2016       | 10969         | Dagoberto Gregorio            | FEM                   | Doutorado           | Versão Final Validada pelo<br>Orientador |                                   |                                    | caparada              | 🙏 🛤 🐉<br>O                  |
| 23/12/2016       | 115662        | Daniela Andrade Damasceno     | FEM                   | Doutorado           | Versão Final Validada pelo<br>Orientador |                                   |                                    | caparada              | 📥 🛤 🐉<br>O                  |
| 22/02/2017       | 60016         | Danilo Beli                   | FEM                   | Doutorado           | Versão Final Validada pelo<br>Orientador |                                   |                                    | caparada              | 🙏 💷 🐉<br>©                  |

Sua sessão expira em: 29min22

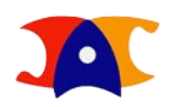

### **SOLICITAR CORREÇÕES**

Se durante a avaliação for encontrado algum erro, é possível solicitar à unidade que correções sejam providenciadas. Clicando em Solicitar Correções uma janela será aberta para inserir os motivos da devolução. Esta mensagem chegará à unidade, que deverá realizá-las ou encaminhar ao aluno. Uma vez solicitada a correção, a determinada dissertação/tese não estará mais sob responsabilidade da PRPG e só estará disponível para homologação novamente quando a unidade reenviar a versão final corrigida. Esta dissertação/tese passará então a compor o filtro Pendente - Devolução, para que seja possível diferenciar o que está sendo analisado pela primeira vez do que está sendo analisado pela segunda ou demais Vezes.

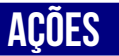

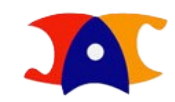

Sua sessão expira em: 29min51

## **SOLICITAR CORREÇÕES**

#### Bem Vindo ao Fluxo de Dissertação/Tese - Homologação

| Buscar por:      |          |                               | Níveis                                                                                                    |                        |                              |
|------------------|----------|-------------------------------|----------------------------------------------------------------------------------------------------|------------------------|------------------------------|
| 🖲 R.A.           |          |                               | Todos 🔻                                                                                                    |                        |                              |
| 🔍 Nome           |          |                               | Coordenadoria                                                                                                    |                        |                              |
| RA:              |          |                               | Selecione uma opção 🔹                                                                                                    |                        |                              |
|                  |          |                               | Status                                                                                                    |                        |                              |
|                  |          |                               | Atuando                                                                                                    |                        |                              |
| Pesquisar        |          |                               | Solicitando Correção de Dissertação/Tese                                                                                                    |                        |                              |
|                  |          |                               |                                                                                                    |                        |                              |
|                  |          |                               | Comentários:                                                                                                    |                        |                              |
|                  |          |                               | Utilize este campo para justificar as correções que serão solicitadas à unidade. Quando recebida pela<br>secretaria, ela decidirá se encaminhará para o aluno ou se fará as correções pertinentes. Após tomadas as |                        |                              |
| Você tem 20 dis  | sertaçõe | es/teses aguardando           | providencias entao, retornara a <u>PMPG</u> e essa dissertaçao/tese passara a fazer parte do status "Pendente -<br>Devolução".                                                                                     |                        |                              |
| Data de Defesa 🗧 | R.A. \$  | Nome <del>\$</del>            | ♦ Data para Publicação                                                                                                    | • Usuário <del>+</del> | Ações 🕈                      |
| 11/12/2016       | 109159   | Bianca de Oliveira Pelici     |                                                                                                    | icm                    |                              |
|                  |          |                               |                                                                                                    |                        |                              |
| 14/12/2016       | 95279    | Leandro Cássio de Paula       |                                                                                                    | jcm                    |                              |
| 25/12/2016       | 123690   | Lygia Maria Policarpio Ferrei |                                                                                                    | icm                    | A 🗉 🗙                        |
|                  |          |                               |                                                                                                    | -                      | ✓                            |
| 16/01/2017       | 151717   | Marcos Teseu Bailão Testa     |                                                                                                    | icm                    | 🛃 💷 🗙                        |
| 10,01,201/       | 101/1/   | Harcos resea Danao resta      |                                                                                                    | Jenn                   | <ul><li>✓ <i>☑</i></li></ul> |
| 15/12/2016       | 100277   | Mariana Ricken Barbosa        | Solicitar Correção Fechar                                                                                                    | jcm                    | A 🗉 🗙                        |

Pesquisar

## **SOLICITAR CORREÇÕES**

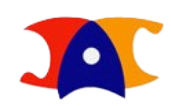

Sua sessão expira em: 29min38

#### Bem Vindo ao Fluxo de Dissertação/Tese - Homologação

| Buscar por:   |
|---------------|
| 🖲 R.A.        |
| Nome          |
| * <u>RA</u> : |
|               |
|               |
|               |

| Níveis                                   |   |   |
|------------------------------------------|---|---|
| Todos 🔻                                  |   |   |
| Coordenadoria                            |   |   |
| Selecione uma opção                      |   | • |
| Status<br>Pendente - Devolvido pela PRPG | T |   |
| Ano da defesa                            |   |   |
|                                          |   |   |

Pesquisar

#### Você tem 21 dissertações/teses aguardando homologação!

| Data de Defesa <del>\$</del> | R.A. \$ | Nome <del>\$</del>        | Unidade 🛊 | Nível 🗧   | Status <del>\$</del>                      | Data de Homologação 🖨 | Data para Publicação 🖨 | Usuário <del>\$</del> | Ações      |
|------------------------------|---------|---------------------------|-----------|-----------|-------------------------------------------|-----------------------|------------------------|-----------------------|------------|
| 11/12/2016                   | 109159  | Bianca de Oliveira Pelici | FEM       | Doutorado | Versão Final Corrigida pela<br>Secretaria |                       |                        | map                   | 🙏 💷 🐉<br>© |

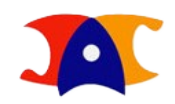

#### Bem Vindo ao Fluxo de Dissertação/Tese - Homologação

HOMOLOGAR

| r: | Níveis<br>Todos 🔹   |   |
|----|---------------------|---|
|    | Coorden adoria      |   |
|    | Selecione uma opção | ¥ |
|    | Status              |   |
|    | Atuando 🔻           |   |
|    | Ano da defesa       |   |
|    |                     |   |
|    |                     |   |

#### Você tem 20 dissertações/teses aguardando homologação!

| Data de Defesa <del>\$</del> | R.A. \$ | Nome ¢                          | Unidade <del>\$</del> | Nível     | Status <del>\$</del>                     | Data de Homologação 🖨 | Data para Publicação 🖨 | Usuário <del>\$</del> | Ações ¢                                 |
|------------------------------|---------|---------------------------------|-----------------------|-----------|------------------------------------------|-----------------------|------------------------|-----------------------|-----------------------------------------|
| 11/12/2016                   | 109159  | Bianca de Oliveira Pelici       | FEM                   | Doutorado | Versão Final sendo Validada pela<br>PRPG |                       |                        | jcm                   | <mark>⊿</mark> .≡ ×<br><mark>≁</mark> ⊙ |
| 14/12/2016                   | 95279   | Leandro Cássio de Paula         | FEM                   | Doutorado | Versão Final sendo Validada pela<br>PRPG |                       |                        | jcm                   | ▲ ■ × ✓ ②                               |
| 25/12/2016                   | 123690  | Lygia Maria Policarpio Ferreira | FEM                   | Doutorado | Versão Final sendo Validada pela<br>PRPG |                       |                        | jcm                   | ▲ ■ × ✓ ②                               |
| 16/01/2017                   | 151717  | Marcos Teseu Bailão Testa       | FEM                   | Doutorado | Versão Final sendo Validada pela<br>PRPG |                       |                        | jcm                   | <b>▲</b> ■ <b>×</b><br>♥ 0              |
| 15/12/2016                   | 100277  | Mariana Ricken Barbosa          | FEM                   | Doutorado | Versão Final sendo Validada pela<br>PRPG |                       |                        | jcm                   | ▲ ×<br>✓ ⊘                              |

Pesquisar

Sua sessão expira em: 29min51

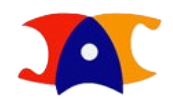

# ACEITAR HOMOLOGAÇÃO

O acesso do(a) Pró-Reitor(a) é idêntico ao dos demais atuantes da PRPG, com diferenças apenas no status - pois por meio deste perfil só é possível acessar dissertações/teses que já foram homologadas - e nas ações, que apresenta a opção de Aceitar Homologação. Assim como os demais, é possível que o(a) Pró-Reitor(a) solicite correções. Esta solicitação irá diretamente à Unidade, que poderá encaminhá-la ao aluno ou solucioná-la. Quando reenviada à PRPG, a dissertação/tese passará a constituir o status de Pendente – Devolvido pelo(a) Pró-Reitor(a), tendo que ser avaliada novamente para ser homologada e reencaminhada para o aceite final.

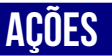

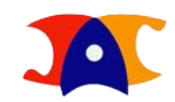

# ACEITAR HOMOLOGAÇÃO

Bem Vindo ao Fluxo de Dissertação/Tese - Homologação

| Buscar por:   | Níveis   |
|---------------|----------|
| 🖲 R.A.        | Todos    |
| Nome          | Coordena |
| * <u>RA</u> : | Selecion |
|               | Status   |
|               | Pendente |

Pesquisar

| líveis              |   |
|---------------------|---|
| Todos 🔻             |   |
| Coordenadoria       |   |
| Selecione uma opção | • |
| Status              |   |
| Pendente de Aceite  | ▼ |
| Ano da defesa       |   |
|                     |   |

Pesquisar

#### Você tem 12 dissertações/teses aguardando aceite da homologação!

| Data de Defesa 🗧 | R.A. \$ | Nome <del>\$</del>          | Unidade 🛊 | Nível <del>\$</del> | Status <del>\$</del>            | Data de Homologação 🖨 | Data para Publicação <del>\$</del> | Usuário <del>\$</del> | Ações                     |
|------------------|---------|-----------------------------|-----------|---------------------|---------------------------------|-----------------------|------------------------------------|-----------------------|---------------------------|
| 11/12/2016       | 109159  | Bianca de Oliveira Pelici   | FEM       | Doutorado           | Versão Final Validada pela PRPG |                       |                                    | jcm                   | 🛃 📖 <mark>と</mark><br>🗙 🎯 |
| 14/12/2017       | 153752  | Jair Leopoldo Loaiza Bernal | FEM       | Doutorado           | Versão Final Validada pela PRPG |                       |                                    | jcm                   | 🛃 🔍 🍐                     |
| 23/12/2016       | 75336   | João Eduardo Polis          | FEM       | Doutorado           | Versão Final Validada pela PRPG |                       |                                    | jcm                   | 🙏 🛤 👌<br>🗙 🎯              |
| 15/12/2016       | 115671  | João Paulo Vissotto         | FEM       | Doutorado           | Versão Final Validada pela PRPG |                       |                                    | jcm                   | 🙏 📖 🍐<br>🗙 🎯              |
| 26/01/2017       | 115672  | Jony Javorski Eckert        | FEM       | Doutorado           | Versão Final Validada pela PRPG |                       |                                    | jcm                   | 🙏 📖 🍐<br>🗙 🎯              |

Sua sessão expira em: 29min36

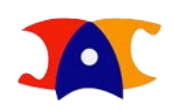

Sua sessão expira em: 29min58

# DELIBERAÇÃO

O aceite do(a) Pró-Reitor(a) representa a assinatura da deliberação. De forma automatizada, a homologação será finalizada em um clique e gerará a deliberação com autenticação eletrônica, que será encaminha via e-mail ao aluno e à orientação.

| Bem Vindo ao     | Fluxo d | e Dissertação/Tese          | e - Homologa        | ação         |             |                      |                                  |                   |            |                 |                        |                       |         |  |  |
|------------------|---------|-----------------------------|---------------------|--------------|-------------|----------------------|----------------------------------|-------------------|------------|-----------------|------------------------|-----------------------|---------|--|--|
| Buscar por:      |         |                             |                     |              |             |                      |                                  | Níveis<br>Todos ▼ |            |                 |                        |                       |         |  |  |
| Nome             |         |                             |                     |              |             | Coor                 | denadoria                        |                   |            |                 |                        |                       |         |  |  |
| * <u>RA</u> :    |         |                             |                     |              |             | Sel                  | ecione uma op                    | ição              |            |                 | T                      |                       |         |  |  |
|                  |         |                             |                     |              | Stat<br>Hor | us<br>nologado       |                                  | •                 |            |                 |                        |                       |         |  |  |
| Pesquisar        |         |                             |                     |              |             | Ano                  | da defesa                        |                   |            |                 |                        |                       |         |  |  |
|                  |         |                             | Documentos          | Documentos 🛛 |             |                      |                                  |                   |            |                 |                        |                       |         |  |  |
|                  |         |                             | Documento <b>\$</b> |              | T           | ipo <del>\$</del>    | Curso ¢                          | Data              | Upload \$  | Arq. ¢          |                        |                       |         |  |  |
| Você tem 11 dis  |         | Docu                        |                     | ocumentos    |             | 05/12                | 5/12/2016                        |                   |            |                 |                        |                       |         |  |  |
| Data de Defesa 🖨 | R.A. \$ | Nome <del>\$</del>          | Deliberação         |              | A           | cadêmicos            |                                  | 09:41             |            | <mark>ــ</mark> | Data para Publicação 🖨 | Usuário <del>\$</del> | Ações ¢ |  |  |
| 10/12/2016       | 58899   | Anderson Henrique Rodrig    |                     |              |             |                      |                                  |                   |            |                 | 11/11/2017             |                       | 📕 💌     |  |  |
| 25/12/2016       | 66564   | Ariston Lopes Fernandes     |                     |              |             |                      |                                  |                   |            | Fechar          | 08/11/2017             |                       | 🛃 💷 🕑   |  |  |
| 11/12/2016       | 109159  | Bianca de Oliveira Pelici   |                     | FEM          | Douto       | rado Versão Final Ap | provada pela P                   | PRPG 0            | 5/12/2016  |                 | 05/12/2016             | racael                |         |  |  |
| 14/01/2017       | 144287  | Claudia Rosa do Espirito Sa | anto Nóbrega        | FEM          | Douto       | rado Versão Final Ap | al Aprovada pela PRPG 07/11/2016 |                   | 7/11/2016  |                 | 08/11/2017             |                       | 📕 💌     |  |  |
| 07/02/2017       | 161095  | Daniel Vinícius Mistura     |                     | FEM          | Douto       | rado Versão Final Ap | al Aprovada pela PRPG 08/11/2016 |                   | 8/11/2016  |                 | 09/11/2017             |                       | 📕 💌     |  |  |
| 06/01/2017       | 19046   | Edgard de Oliveira          |                     | FEM          | Douto       | rado Versão Final Ap | orovada pela P                   | PRPG 1            | .0/11/2016 |                 | 11/11/2017             |                       | 📕 💽     |  |  |

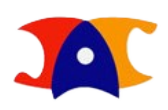

# **PUBLICAÇÃO E CONCLUSÃO**

A Diretoria de Tratamento da Informação – Sistema de Bibliotecas da Unicamp receberá a dissertação/tese homologada com os dados de publicação informados no ato da solicitação da defesa, e realizará o download via Fluxo para disponibilização em acervo digital. Compreende-se o encerramento do Fluxo com a publicação da dissertação/tese efetivada. Tanto os perfis gerenciais, incluindo a PRPG, quanto o aluno, continuam a ter acesso ao dados registrados e aos documentos gerados em suas últimas versões.